| 分類 | 在 WinCE PAC | 系統和應 | 目時常見問題 |    |           | 編號 | 1-008-00 |
|----|-------------|------|--------|----|-----------|----|----------|
| 作者 | Eric_Shiu   | 版本   | 1.0.0  | 日期 | 2018/4/27 | 頁碼 | 1/7      |

## 如何安裝I-7560U

應用於:

| 平台      | OS 版本 | PAC utility 版本 |
|---------|-------|----------------|
| WinPAC  | 所有版本  | 所有版本           |
| ViewPAC | 所有版本  | 所有版本           |

## 關於I-7560U:

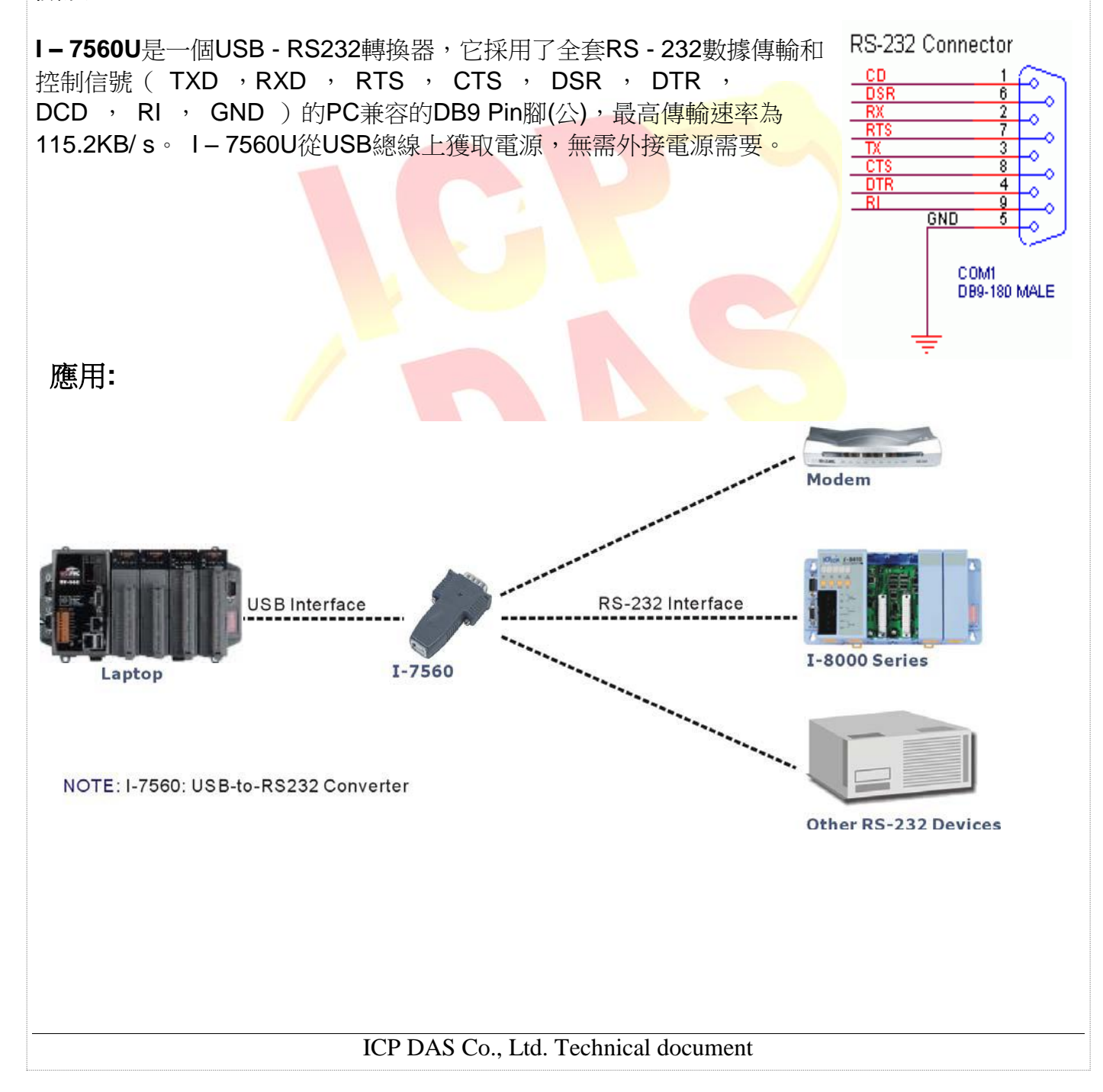

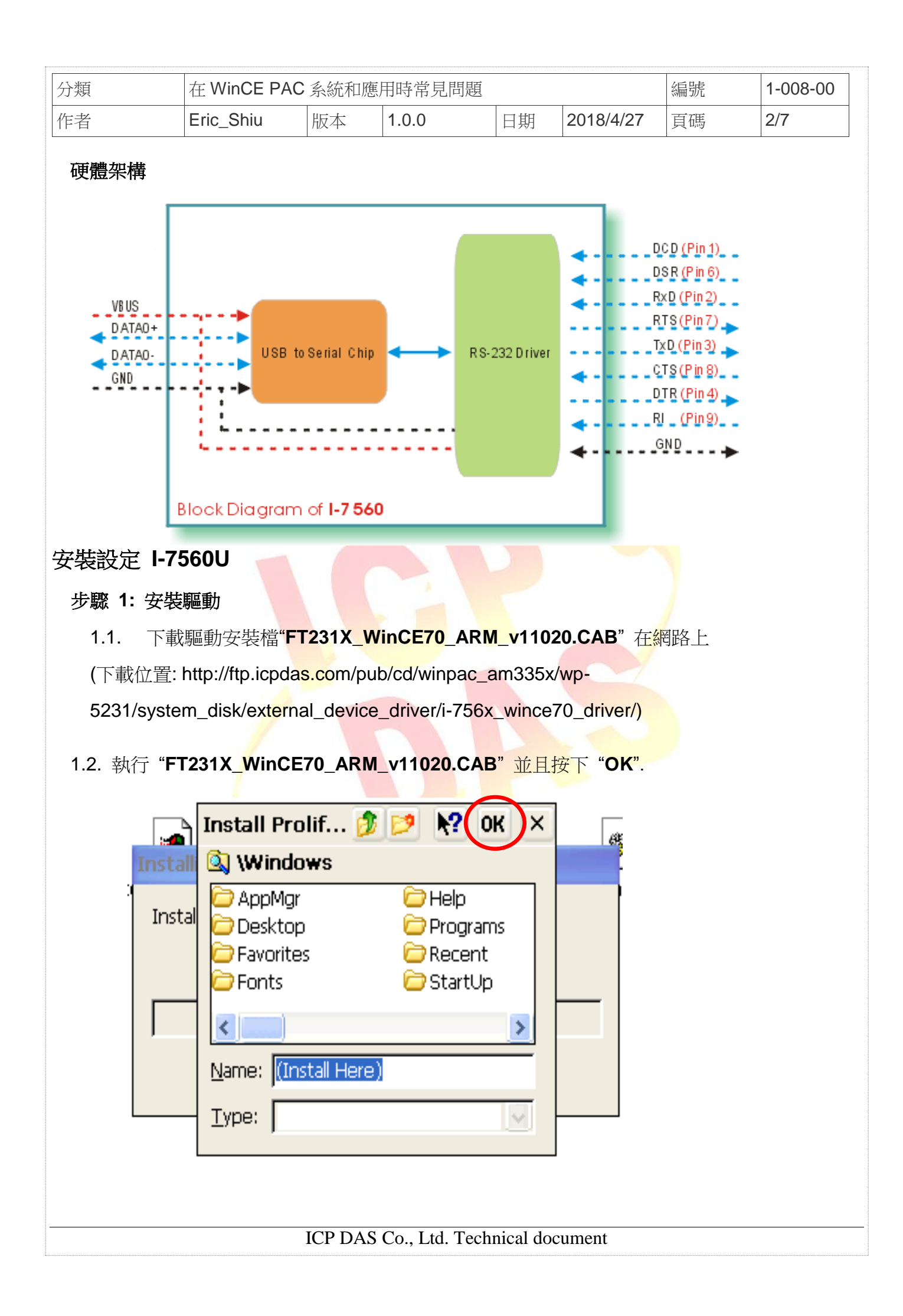

| 作者<br>步驟 2: 儲存                                                                                                    | Eric_Shiu                                             | 臣木                  |                                          |                         |                 |    |     |
|----------------------------------------------------------------------------------------------------|-------------------------------------------------------|---------------------|------------------------------------------|-------------------------|-----------------|----|-----|
| 步驟 2: 儲存                                                                                                    |                                                       | //汉/┼▶              | 1.0.0                                    | 日期                      | 2018/4/27       | 頁碼 | 3/7 |
| 2.1. 執行 V<br>2.2. 點擊 "<br>File Help<br>Save<br>Save<br>Save<br>Cave and Reboot<br>Reboot<br>Restore Utility De<br>E <u>x</u> it                                                                                                    | 設定與重新啟<br>Win PAC utili<br>Yes"按鈕後<br>efault Settings | ty;點擊"<br>重新啟動      | AC<br>File" → "Re<br>ning !<br>Are you : | eboot"<br>sure to reboo | t this device ? |    |     |
| <b>步驟 3:</b> 取得                                                                                                    | 目前 <b>I-7560U</b> ,                                   | 虛擬出的C               | COM port 4                               | 名稱                      |                 |    |     |
| 3.1. 執行 F<br>My Device Lashing<br>My Device Lashing<br>Merosoft<br>WordPad<br>My<br>Documents<br>Computit<br>Vcep<br>Sigivi35<br>(Sigivi35<br>(Sigivi35)<br>(Sigivi35)<br>(S | Y<br>Y<br>D1756K.V                                    | 1<br>vince70_driver | Registry Editor Version [1.2             | 6:26 AM                 |                 |    |     |
|                                                                                                    |                                                       |                     |                                          |                         |                 |    |     |

| 分類 | 在 WinCE PAC | 系統和應用 | 目時常見問題 |    |           | 編號 | 1-008-00 |
|----|-------------|-------|--------|----|-----------|----|----------|
| 作者 | Eric_Shiu   | 版本    | 1.0.0  | 日期 | 2018/4/27 | 頁碼 | 4/7      |

- 3.2. 找到註冊表HKEY\_LOCAL\_MACHINE → Drivers → Active 中編號最大的Sub Key,其中的Key值為Drivers\USBSER
- 3.3. 其中的Name值為I-7560U虛擬出來的COM Port名稱

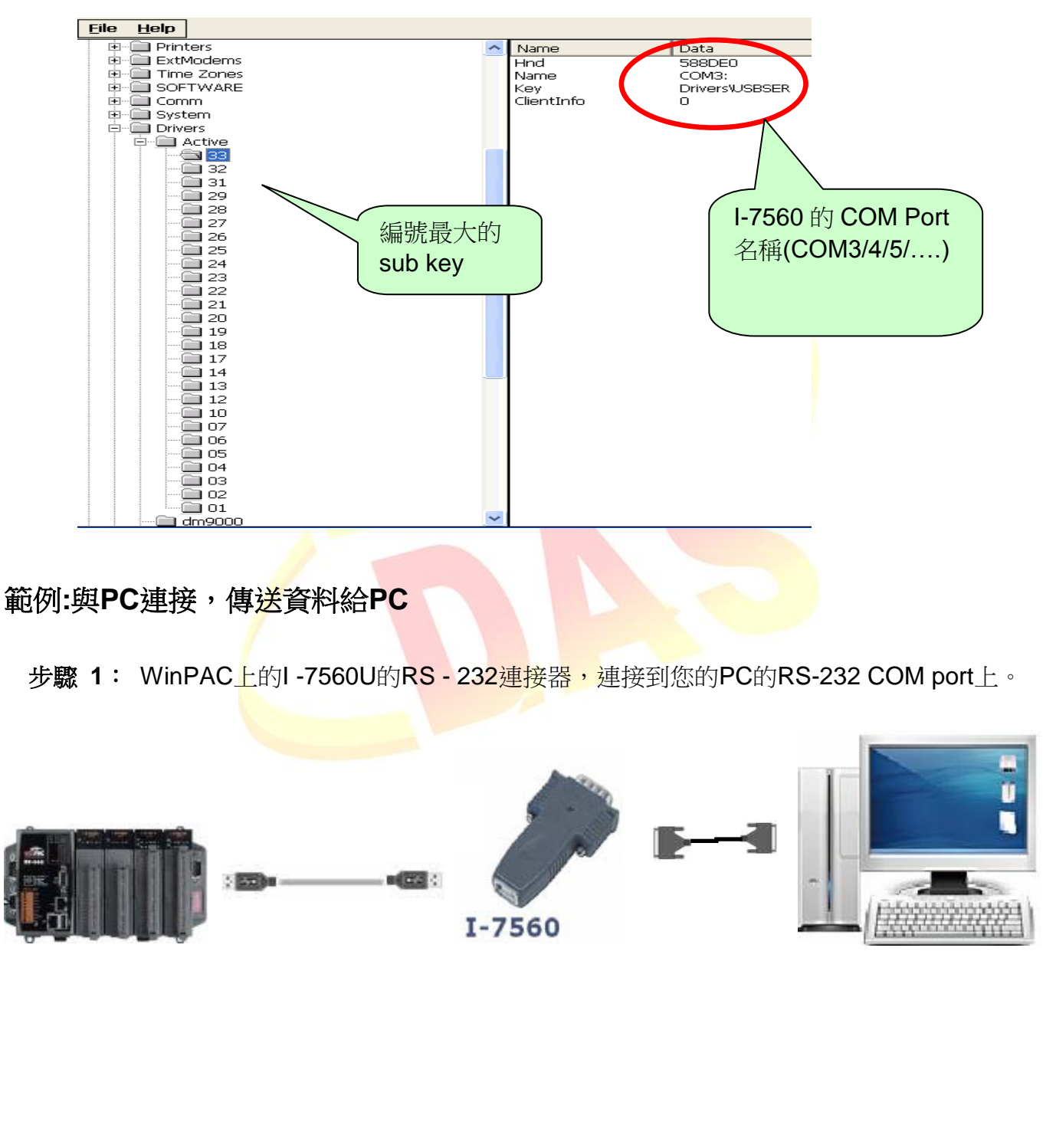

ICP DAS Co., Ltd. Technical document

| 分類                                                                                                    | 在 WinCE PA                                                                                                    | C系統和應                                                                                                    | 医用時常見問                                                                                                    | 題                                                                     |                                                                                                    | 編號                                        | 1-008-00 |
|----------------------------------------------------------------------------------------------------|----------------------------------------------------------------------------------------------------|----------------------------------------------------------------------------------------------------|----------------------------------------------------------------------------------------------------|-----------------------------------------------------------------------|----------------------------------------------------------------------------------------------------|-------------------------------------------|----------|
| 作者                                                                                                    | Eric_Shiu                                                                                                    | 版本                                                                                                    | 1.0.0                                                                                                    | 日期                                                                    | 2018/4/27                                                                                          | 頁碼                                        | 5/7      |
| 步驟 2: 執行<br>(位)<br>File Edit Vie<br>README: Sen<br>Connections<br>End string w<br>Commands<br>Current Packet<br>Packet Quan                                                                                                    | fWinPAC/Viev<br>於"\System_E<br>Diskitic (SendTocol)<br>Toc<br>and to COM VI.0.2 2<br>it is 200 0 0<br>it is 200 0 0<br>bytes 0 0 F<br>bytes 0 F<br>Bytes 0 F<br>Bytes 0 F<br>F<br>Bytes 0 F<br>Bytes 0 F<br>Bytes 0 F<br>F<br>Bytes 0 F<br>F<br>Bytes 0 F<br>F<br>Bytes 0 F<br>F<br>Bytes 0 F<br>Bytes 0 F<br>F<br>Bytes 0 F<br>F<br>Bytes 0 F<br>F<br>F<br>Bytes 0 F<br>F<br>F<br>F<br>F<br>F<br>F<br>F<br>F<br>F<br>F<br>F<br>F<br>F<br>F<br>F<br>F<br>F<br>F | vPAC 中自<br>Disk\Tools<br>1<br>2009/06/15<br>a Bit Parit<br>○ D-None Parit<br>© D-None Parit<br>© D-None Parit<br>© CR © CR ©<br>Catesponses<br>Turrent Packet Size<br>Total Packet Size<br>Total Packet Size<br>Total Packet Size | 的SendTO(<br>S)SendToC(<br>S)SendToC(<br>Close<br>(bytes)<br>CR_LF OLF<br>(bytes)<br>Clear                           | COM.exe<br>OM"資料办<br>OM"資料办                                           | <pre>Copen<br/>Close<br/>Close<br/>Stop Set<br/>ne<br/>ne<br/>ne<br/>ne<br/>ne</pre>               |                                           |          |
| ICPDAS Sent<br>Connection Stat<br>COM Port<br>COM3<br>COM1<br>COM0<br>COM3<br>MSA2<br>MSA4<br>MSA4<br>MSA5<br>MSA4<br>MSA5<br>MSA6<br>MSA7<br>MSA8<br>MSB1<br>MSB2<br>MSB3<br>MSB4<br>MSB3<br>MSB4<br>MSB5<br>MSB6<br>MSB7<br>MSB8 | J to COM V1.0.2<br>US<br>Baudrate Da<br>115200 ▼ 8<br>None LF_<br>5/2e (bytes) 0<br>0<br>1. 選擇 I-7<br>的 COM Po<br>(COM3/4/5)                                                                                                    | 2009/06/11<br>ata Bit<br>□ □ □-Non<br>_CR ○ CR<br>Responses<br>Current Packet<br>Total Packet By<br>Packet Quantit<br>2560 模擬<br>ort 名稱<br>5/)                                                                                    | Parity<br>e Parity ♥<br>CR_LF<br>Size (bytes) 0<br>/tes 0<br>curve 0<br>CI<br>CI<br>CI<br>CI<br>CI<br>CI<br>CI<br>C | Stop Bit<br>1 2<br>0 LF<br>Bin<br>Auto<br>Start Ti<br>ear<br>Stop Tin | Op<br>Co<br>ary String Sen<br>send Internal (ms)<br>Start Stop<br>me<br>Start Time<br>ne Stop Time | en<br>se<br>FORC<br>FOlling<br>Sou<br>Set |          |
|                                                                                                    |                                                                                                    | ICP DAS                                                                                                    | 5 Co., Ltd. T                                                                                                    | echnical do                                                           | cument                                                                                             |                                           |          |

| 類                                                                                                    | 在 WinCE PAC                                                                                                    | 系統和應                                                                                                    | 用時常見問題                                                                                                    |                                                                                                    |                                                   | 編號           | 1-008-00 |
|----------------------------------------------------------------------------------------------------|----------------------------------------------------------------------------------------------------|----------------------------------------------------------------------------------------------------|----------------------------------------------------------------------------------------------------|----------------------------------------------------------------------------------------------------|---------------------------------------------------|--------------|----------|
| 者                                                                                                    | Eric_Shiu                                                                                                    | 版本                                                                                                    | 1.0.0                                                                                                    | 日期                                                                                                    | 2018/4/27                                         | 頁碼           | 6/7      |
| - 1<br>步驟 4: 複集<br>#址 ○ ○ J.system<br>◎ ○ J.system<br>◎ ○ I.system<br>◎ ○ ○ OM Port<br>○ Connection St<br>○ ○ Connection St<br>○ ○ Connection St<br>○ ○ Connection St<br>○ ○ Connection St<br>○ ○ ○ ○ ○ ○ ○ ○ ○ ○ ○ ○ ○ ○ ○ ○ ○ ○ ○ | EIIC_SIIIU<br>W "SendToCOM<br>disk/Tools%endToCOM<br>isk/Tools%endToCOM<br>Eaudrate Data Bit<br>115200 ● B ●<br>115200 ● B ● | h火本<br>M.exe" 至<br>Readme bot<br>文字文件<br>IKB<br>G/15<br>Parity<br>0-None Parity<br>○ CR ○ CR_LF<br>Ses<br>Packet Size (bytes) [<br>Cket Bytes<br>Cket Bytes<br>Cuantity received [<br>] | I.O.U<br>IPC 端並且<br>Stop Bit<br>CLF String<br>CLF String<br>CLF Start<br>Clear Stop Time Sto<br>Stop Time Stop | □ 助<br>執行<br>Send To COM exe<br>send To COM exe<br>send To COM exe<br>close<br>Close<br>v + (<br>Strip _ so<br>ternal (ms) 500<br>strip _ so<br>ternal (ms) 500<br>strip _ so<br>ternal (ms) 500 | 2010/4/27                                         | <u>貝</u> (坊) | 0/1      |
| Connection Status<br>Connection Status<br>COMPORT<br>End string with<br>Commands<br>Current Packet Size<br>Total Packet Bytes<br>Packet Quantity se                                                                                 | to COM V1.0.2 2009/0<br>Baudrate Data Bit<br>115200 V B V<br>Current<br>0 Total Pa<br>nd 0 Packet                                                                                                    | D6/L5 Parity O-None Parity CRCCRCs Packet Size (byte acket Bytes Quantity received                                                                                                    | Stop Bit<br>1 2<br>LF LF Sung<br>Bin<br>Aut<br>0 Start Ti<br>Clear Stop Ti                                     | ary • Strin<br>o send Internal (<br>Start S<br>me Start Time<br>me Stop Time                                                                                                    | Open<br>V +CRC<br>Send Pollin<br>top Set<br>Clear |              |          |
|                                                                                                    |                                                                                                    |                                                                                                    |                                                                                                    |                                                                                                    |                                                   |              |          |
|                                                                                                    |                                                                                                    | ICP DAS                                                                                                    | ('o [td Tech                                                                                                   | nical doc                                                                                                    | ument                                             |              |          |

| 分類 | 在 WinCE PAC | 系統和應用 | 目時常見問題 |    |           | 編號 | 1-008-00 |
|----|-------------|-------|--------|----|-----------|----|----------|
| 作者 | Eric_Shiu   | 版本    | 1.0.0  | 日期 | 2018/4/27 | 頁碼 | 7/7      |

## 步驟6:由 PC 送出訊息給 WinPAC.

| Image: Second corr       1. min ( wy Kither)       Stop Bit       Observed         Min ( 11520)       1. min ( wy Kither)       Cose         Min ( 11520)       1. min ( wy Kither)       Cose         Min ( 11520)       1. min ( wy Kither)       Cose         Min ( 11520)       1. min ( wy Kither)       Cose         Min ( 11520)       1. min ( wy Kither)       Cose         Min ( 11520)       1. min ( wy Kither)       Start         Min ( 11520)       1. min ( wy Kither)       Start         Min ( 11520)       1. min ( wy Kither)       Start         Over with ( wy Kither)       1. min ( wy Kither)       Cose         Clear       Clear       Clear         77. Mg Start ( Nutrice)       2. Min Wy Kither)       Cose         OVE with ( Wy Kither)       1. min ( wy Kither)       Cose         Or ( 11520)       8. W ( None ( P = Rity ( Stop Bit ( Cose)       Cose         Start ( 11520)       8. W ( None ( P = CR ( CR ( CR ( CR ( F ) F ) ( Fring ( Stort) Stop Stop Stort)       Cose         Start ( Not )       0. Curret Packet Stare ( bytes)       13. Start ( Stop Stop Stop Stop Stop Stop Stop Stop                                                                                                    | Connection status                                                                                                  |                                                                                                    |                             |                                                                                         |                                   |
|----------------------------------------------------------------------------------------------------|----------------------------------------------------------------------------------------------------|----------------------------------------------------------------------------------------------------|-----------------------------|-----------------------------------------------------------------------------------------|-----------------------------------|
| mands<br>rener Packet Size (bytes) 13<br>Current Packet Size (bytes) 0<br>a) Packet Bytes<br>67<br>Total Packet Bytes<br>10<br>Packet Bytes<br>10<br>Packet Bytes<br>10<br>Packet Bytes<br>10<br>Packet Bytes<br>10<br>Packet Bytes<br>10<br>Packet Bytes<br>10<br>Packet Bytes<br>10<br>Packet Bytes<br>10<br>Packet Bytes<br>10<br>Packet Bytes<br>10<br>Packet Bytes<br>10<br>Packet Bytes<br>11<br>Packet Bytes<br>11<br>Packet Bytes<br>12<br>Packet Bytes<br>13<br>Packet Bytes<br>14<br>Packet Bytes<br>14<br>Packet Bytes<br>15<br>Packet Bytes<br>15<br>15<br>15<br>15<br>15<br>15<br>15<br>15<br>15<br>15                                                                                                    | COM Port Baud<br>COM1 I15200<br>End string with IN Nor                                                             | rate<br>Ⅰ.輸入要送出<br>的訊息                                                                                                    | Stop Bit                    | Oper<br>Close                                                                           | Z +crc                            |
| ow winpac<br>2. 點擊"Send"<br>按鈕<br>Clear<br>7. 檢查在WinPAC上收到的訊息<br>7. 檢查在WinPAC上收到的訊息<br>7. 檢查在WinPAC上收到的訊息<br>7. 檢查在WinPAC上收到的訊息<br>7. 檢查在WinPAC上收到的訊息<br>7. 檢查在WinPAC上收到的訊息<br>7. 檢查在WinPAC上收到的訊息<br>7. 檢查在WinPAC上收到的訊息<br>7. 檢查在WinPAC上收到的訊息<br>7. 檢查在WinPAC上收到的訊息<br>7. 檢查在WinPAC上收到的訊息<br>7. 檢查在WinPAC上收到的訊息<br>7. 檢查在WinPACLUC 2005/05/15<br>Tection Status<br>0 Party Stop Bit Copen<br>1 String Wth ● None ● LF_R ● CR ● CR LF ● F<br>String ● Facket Size (bytes) 13<br>1 Packet Bytes 0<br>1 Total Packet Bytes 1<br>1 Clear<br>1 Clear<br>1 Clea | Commands<br>Current Packet Size (bytes<br>Total Packet Bytes<br>Packet Quantity send                               | Responses       13     Current Packet Size (bytes)       67     Total Packet Bytes       10     Packet Quantity received                                                                                                    | 0<br>0<br>Clear Stor        | Binary Strin Send<br>Auto send Internal (15)<br>Start p<br>t Time Start Ti<br>Time Stop | Set                               |
| Clear<br>7: 檢查在WinPAC上收到的訊息<br>CAS Send to COM VI.0.2 2009/06/15<br>metton Status<br>OM Port<br>Baudrate Data Bit Parity Stop Bit Open<br>String with ● None ● LF_CR ● CR ● CR ● CR ● CR ● CR ● CR ● CR ●                                                                                                    | hellow winpac                                                                                                    |                                                                                                    | <b>2.</b><br>按鈕             | 點擊"Send"<br>H                                                                           |                                   |
| 7: 檢查在WinPAC上收到的訊息<br>DAS Send to COM V1.0.2 2009/06/15<br>metion Status<br>OM Port Baudrate Data Bit Parity Stop Bit Open<br>OM Port Baudrate Data Bit Parity Stop Bit Close<br>M ③ ● 115200 ● 8 ● 0-None Parity ● 1 ● 6000<br>d string with ● None ● LF_CR ● CR ● CR_LF ● LF<br>mands ent Packet Size (bytes) 0 ● Current Packet Size (bytes) 13 ● 1000<br>Responses ent Packet Size (bytes) 0 ● Current Packet Size (bytes) 13 ● 1000<br>Responses ent Packet Size (bytes) 0 ● Packet Quantity received 1 ● 2000<br>Start Stop ● Set<br>Start Time Start Time<br>Stop Time<br>Stop Time<br>Voji PC 端傳來<br>的訊息                                                                                                    |                                                                                                    |                                                                                                    |                             |                                                                                         | Clear                             |
| N Packet Bytes<br>cet Quantity send 0 Total Packet Bytes 0 Packet Quantity received 11 Start Time Start Time Stop Time Stop Time Nellow winpac hellow winpac 收到 PC 端傳來 的訊息                                                                                                    | COM Port Baudy<br>COM Port Baudy<br>COM3 I 115200<br>End string with No<br>Commands<br>Current Packet Size (bytes) | TV1.0.2     2009/06/15       rate     Data Bit     Parity       Image: State State Sta |                             | Ing<br>Binary () String Ser<br>Auto send Internal (ms)                                  | en<br>se<br>) ✓ +CRC<br>d Polling |
| 收到 PC 端傳來<br>的訊息                                                                                                    | 'otal Packet Bytes<br>Packet Quantity send                                                                         | Total Packet Bytes     Packet Quantity received                                                                                                    | 10<br>52<br>11<br>Clear Sto | Start Stop<br>art Time Start Time<br>pp Time Stop Time                                  | Set                               |
|                                                                                                    |                                                                                                    | 收到 PC 端傳來<br>的訊息                                                                                                    | ellow winpac                |                                                                                         |                                   |
| Clear                                                                                                    |                                                                                                    |                                                                                                    |                             |                                                                                         | Clear                             |
|                                                                                                    |                                                                                                    |                                                                                                    |                             |                                                                                         |                                   |